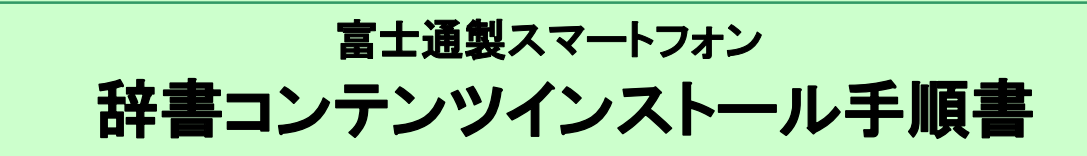

このたびは、富士通製スマートフォン(以下端末と表記)をお買い上げいただきまして、誠にありがとうございました。 本手順書では、端末に辞書コンテンツをインストールする方法をご説明いたします。

### 辞書コンテンツインストール実行前のご準備

#### ■用意するもの

- ・パソコン
- ・microSD カードリーダ / ライターなど<sup>※</sup>

※microSD カードとパソコンを接続可能なもの

### 1. 辞書コンテンツをダウンロードする

 パソコンで『富士通モバイル統合辞書+』ダウンロードトップ画面を表示し、「辞書コンテンツダウン ロード」ボタンをクリック

『富士通モバイル統合辞書+』ダウンロードトップ画面の URL は下記のとおりです。 http://spf.fmworld.net/fujitsu/c/app/edic/12summer/sp/package/index.html

- ② 表示されたポップアップ画面で「保存」をクリック
- ③ 保存先を指定し、「保存」をクリック 辞書コンテンツのダウンロードが開始されます。ご利用の環境によって、ダウンロードにかかる時間は変動します。

# ④ ダウンロードしたファイルを任意のフォルダに解凍 解凍すると、「oneswing」(辞書コンテンツ)フォルダと「dictinst.exe」(辞書インストーラ)が表示されます。

## 2. microSD カードとパソコンを接続する

- ① 端末から microSD カードを取り外す\*1
- ② microSD カードを microSD カードリーダ / ライターなどに挿入し、パソコンと接続する
- ③ パソコン上にリムーバブルディスクとして認識されたことを確認する\*\*2
  - ※1 あらかじめ microSD カードを取り外している場合や、端末に挿入されている microSD カードと異なる microSD カード を使用する場合は、この手順は不要です。
  - ※2 下記画面例では「リムーバブルディスク(G:)」と表示されていますが、お使いのパソコンの環境によってこの表示は 変わります。

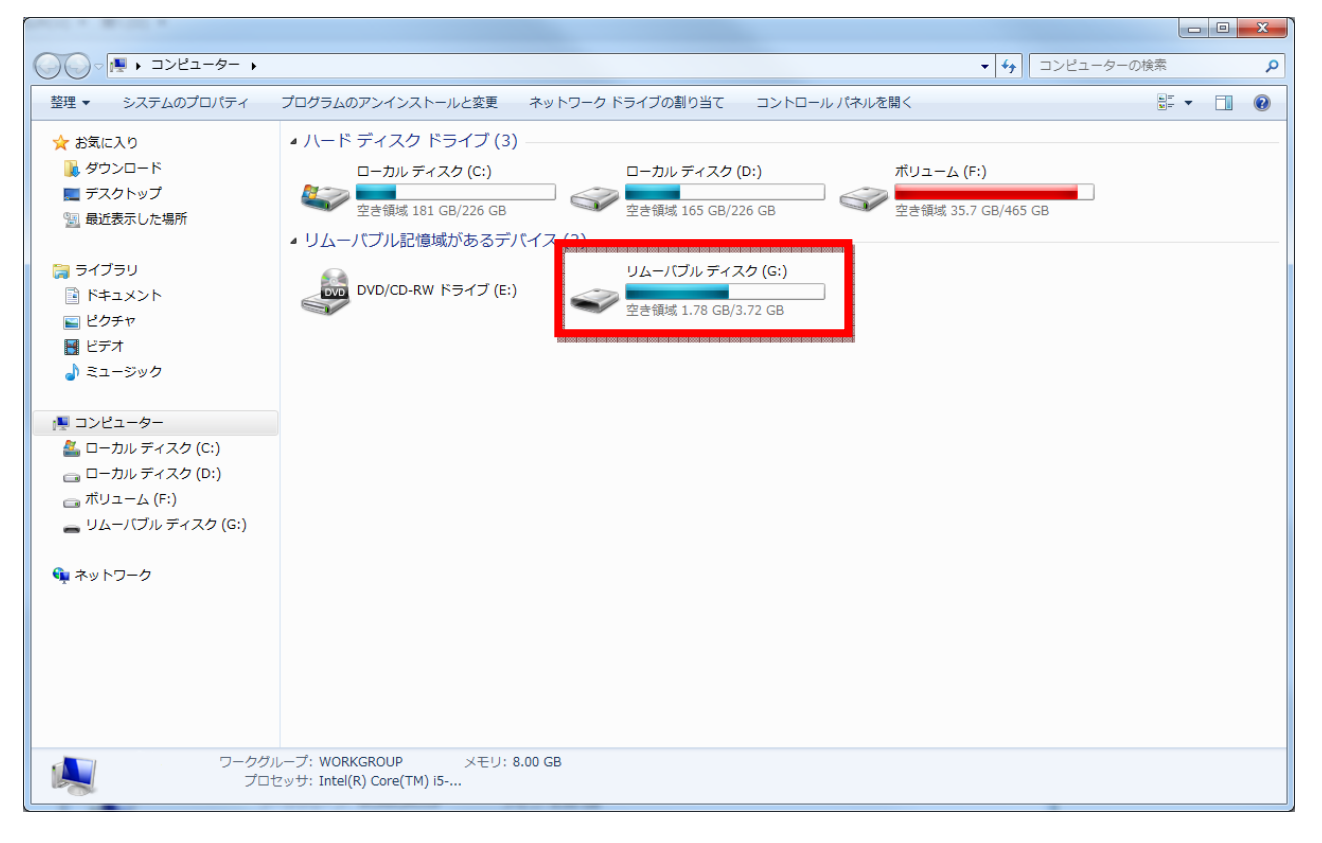

### 3. 辞書インストーラを起動し、辞書コンテンツをインストールする

① 「dictinst.exe」をダブルクリック

辞書インストーラを起動すると、下の画面が表示されます。

| 🗞 辞書の追加・削除                                                                                                    |                                                                                                    |
|----------------------------------------------------------------------------------------------------|----------------------------------------------------------------------------------------------------|
| <ul> <li>次の手順でダウンロードファイルに収録されている電</li> <li>① パソコン(CSDカードリーダー/ライターを使用してSD</li> <li>② SDカードに書的当たっているドライブを選択します。</li> <li>③ ダウンロードファイル一覧で追加したい辞書を選択<br/>削除:SDカードの一覧から削除したい辞書を選択<br/>※複数の辞書を選択する(Cは、Ctrlキーを押しなが<br/>ダウンロードファイル</li> <li>富士通モバイル統合辞書</li> <li>広辞苑 第六版 DVD-ROM版</li> <li>リーダーズ英和辞典 第2版</li> <li>新和英中辞典 第5版</li> <li>新和英中辞典 第5版</li> <li>新代用語の基礎知識 2012年版</li> <li>角川類語新辞典</li> <li>デイリー日 仕英・仕日英辞典</li> <li>デイリー日中英・中日英辞典</li> </ul> | 子辞書の追加または削除を行います。         ホードを接続します。         おし、「追加」をクリックします。         パし、「削除」をクリックします。         がら辞書を選択します。         SDカード         「追加(A) >         < 削除(D)         (首削除(D)         全ての辞書を削除 |
| 必要な容量の合計: 0.0MB<br>SDカードの空き容量: 0.0MB                                                                                                    | 終了(义)                                                                                                    |

辞書コンテンツ格納先がパソコンからアクセス可能な状態で画面右側の「SDカード」のプルダウンを選択すると、「2. microSDカードとパソコンを接続する」で確認したドライブがリムーバルディスクとして表示されます。

※お使いのパソコンの環境によっては表示が異なる場合があります。

②「SD カード」のプルダウンから辞書コンテンツをインストールするドライブを選択

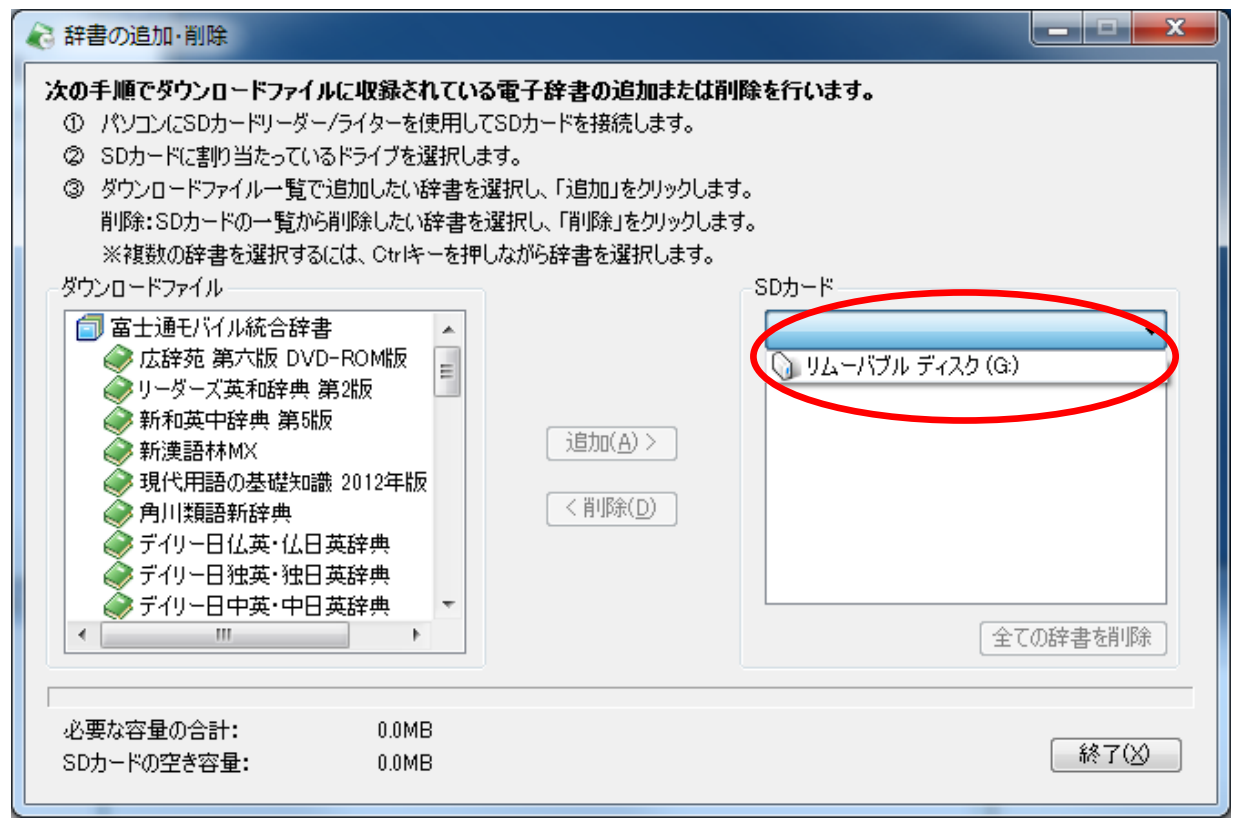

③「ダウンロードファイル」一覧で追加する辞書を選択し、「追加」をクリック

辞書コンテンツの追加中画面が表示され、完了すると「完了しました」という画面が表示されます。

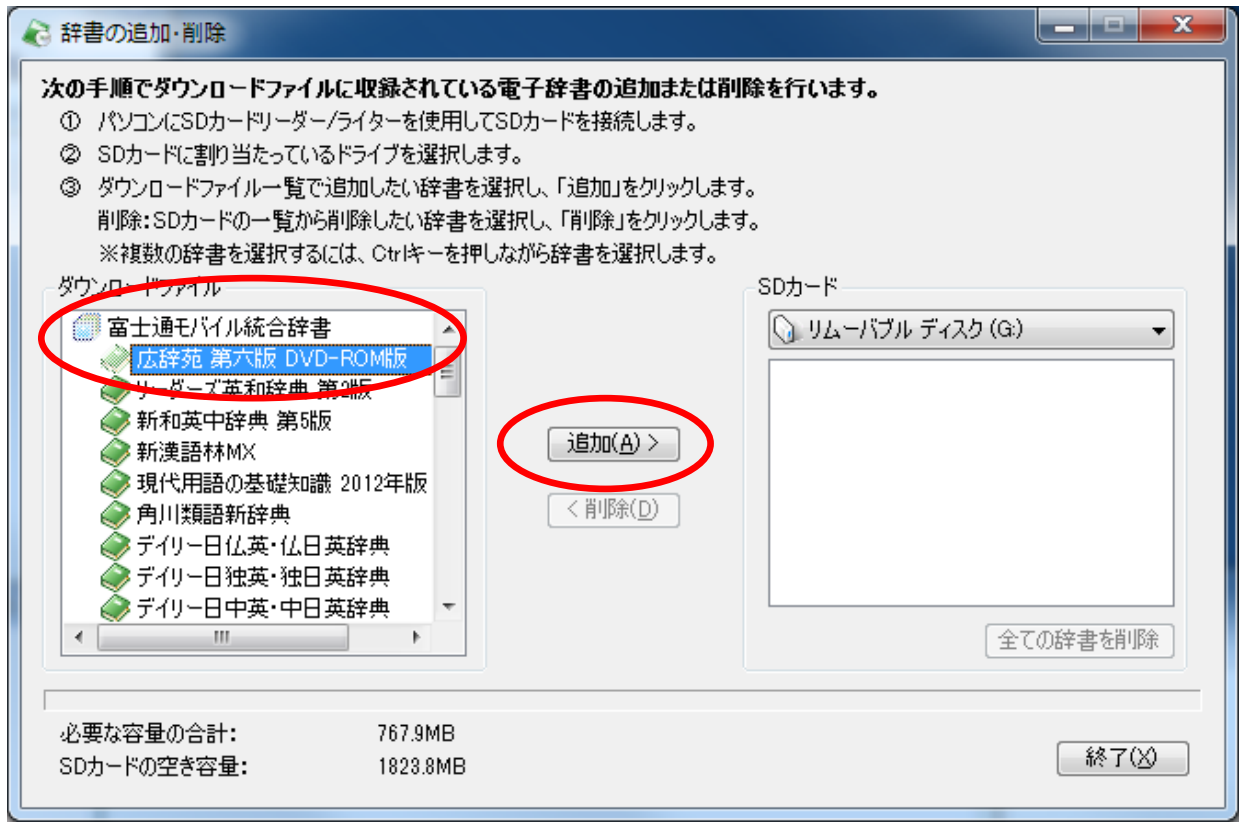

④ 辞書コンテンツのインストール操作が終了したら、microSDリーダ/ライターなどから microSD カードを取り外し、microSD カードを端末に取り付ける